Para acceder a la aplicación debe ir a la dirección siguiente:

https://www.juntadeandalucia.es/economiainnovacionyciencia/sguit/aplicaciones/practicum Debe introducir como usuario y contraseña el DNI sin letra. Es importante cambiar la contraseña la primera vez que se acceda y apuntarla para no olvidarla.

Una vez acceda, le aparecerá su especialidad en el listado inferior. Para proceder a la selección de centros debe pulsar la opción **"Acceso"**:

| Matriculaciones                                                | Salir                                                               |                                                                                                    |                        |                     |                                |                        |
|----------------------------------------------------------------|---------------------------------------------------------------------|----------------------------------------------------------------------------------------------------|------------------------|---------------------|--------------------------------|------------------------|
|                                                                | •                                                                   |                                                                                                    |                        |                     |                                |                        |
| Listado de A                                                   | signaturas de                                                       | Prácticas                                                                                                    |                        |                     |                                |                        |
| Q                                                              |                                                                     |                                                                                                    |                        | B                   | uscar                          |                        |
| Para acced<br>Debe elegii                                      | er a la lista c<br>el número c                                      | le solicitud de centros puls<br>le centros que se le mostra                                                                                       | e el boto<br>rán.      | ón Ac               | ceso.                          |                        |
| Para acced<br>Debe elegin<br>Titulación                        | er a la lista c<br>el número c<br>asignatura                        | le solicitud de centros puls<br>le centros que se le mostra<br>centro asignado                                                                    | e el boto<br>rán.      | ón Ac               | ceso.                          | $\frown$               |
| Para acced<br>Debe elegin<br>Titulación<br>EDUCACION<br>FISICA | er a la lista d<br>el número d<br>asignatura<br>EDUCACION<br>FISICA | le solicitud de centros puls<br>le centros que se le mostra<br>centro asignado<br>El proceso de asignación de<br>plazas no ha finalizado todavía. | curso<br>2016-<br>2017 | ón Ac<br>turno<br>1 | ceso.<br>Ayuda<br>Convocatoria | Ayuda<br>Plazas Acceso |

Le aparecerá un listado de desplegables para que elija los centro por orden de preferencia. Una vez termine de elegir sus preferencias debe pulsar el botón que aparece al final del todo **"Guardar"**.

| cticum                      | Biervenido ADRIAN SANCHEZ PERERA LUCATION CONTROL CONTROL CONTROL      |   |
|-----------------------------|------------------------------------------------------------------------|---|
| Matriculaciones             | Salir                                                                  |   |
| EDUCACION<br>Solicitud Cent | I FISICA - EDUCACION FISICA(2016-2017/1)<br>ros Convocatoria Practicum |   |
| 1ª<br>Opción:               | Sevilla - I.E.S. Ciudad Jardin (41700415)                              | • |
| 2ª<br>Opción:               |                                                                        | • |
| 3ª<br>Opción:               |                                                                        | ¥ |
| 4ª<br>Opción:               |                                                                        | • |
| 5 <sup>a</sup><br>Opción:   |                                                                        | • |
| 6ª<br>Opción:               |                                                                        | T |
| 7ª<br>Opción:               |                                                                        | • |

Una vez finalice el proceso de asignación, podrá ver su centro asignado en el listado inicial, debajo de la columna **"Centro asignado"**:

|                                                                 |                                                                       | A DESCRIPTION OF THE OWNER OF THE OWNER OWNER OF THE OWNER OF THE OWNER OF THE OWNER OF THE OWNER OF THE OWNER OF THE OWNER OF THE OWNER OF THE OWNER OF THE OWNER OF THE OWNER OF THE OWNER OF THE OWNER OF THE OWNER OF THE OWNER OF THE OWNER OF THE OWNER OF THE OWNER OF THE OWNER OWNER OF THE OWNER OWNER OWNER OWNER OWNER OWNER OWNER OWNER OWNER OWNER OWNER OWNER OWNER OWNER OWNER OWNER OWNER OWNER OWNER OWNER OWNER OWNER OWNER OWNER OWNER OWNER OWNER OWNER OWNER OWNER OWNER OWNER OWNER |                                                 |                     |                       |                 | the the   |
|-----------------------------------------------------------------|-----------------------------------------------------------------------|----------------------------------------------------------------------------------------------------|-------------------------------------------------|---------------------|-----------------------|-----------------|-----------|
|                                                                 |                                                                       | Bienvenido ADR                                                                                                    | IAN SANCHE                                      | EZ PERE             | ERA tocalidadi R      | eferencia       | Camblar C |
| Matriculaciones                                                 | Salir                                                                 |                                                                                                    |                                                 |                     |                       |                 |           |
| Listado de As                                                   | ionaturas de Pr                                                       | ácticas                                                                                                    |                                                 |                     |                       |                 |           |
|                                                                 | ignaturas de Pi                                                       | acticas                                                                                                    |                                                 |                     |                       |                 |           |
| ~                                                               |                                                                       |                                                                                                    |                                                 |                     |                       |                 |           |
| Para accede                                                     | r a la lista de                                                       | solicitud de centros pu                                                                                                    | ulse el bo                                      | tón A               | cceso.                |                 |           |
| Para accede<br>Debe elegir                                      | er a la lista de<br>el número de<br>asignatura                        | solicitud de centros pu<br>centros que se le most                                                                                                    | ulse el bo<br>trarán.                           | tón A               | cceso.                |                 |           |
| Para accede<br>Debe elegir<br>Titulación<br>EDUCACION<br>FISICA | er a la lista de<br>el número de<br>asignatura<br>EDUCACION<br>FISICA | solicitud de centros pu<br>centros que se le most<br>unro asignado<br>(SEVILLA)C.D.P. Nuestra<br>Señora de Andévalo                                                                                                    | ulse el bo<br>trarán.<br>curso<br>2016-<br>2017 | tún A<br>turno<br>1 | Ayuda<br>Convocatoria | Ayuda<br>Plazas | Acceso    |